# Взаимная аутентификация Партнера и Банка (mTLS)

АО «Береке Банк» для работы с Партнерами использует mTLS — взаимную аутентификацию клиента и сервера при передаче данных. Т.е. Банк удостоверяется в подлинности подключения Партнера, а Партнер удостоверяется в подлинности подключения к Банку. Протокол mTLS является расширением TLS, который обеспечивает надежное шифрование данных и исключает возможность атаки вида «Man In the Middle» (человек посередине или прослушивания трафика).

mTLS использует сертификаты SSL как на стороне Банка так и на стороне Партнера. Для исключения какой-либо возможности утечки данных Партнер формирует свой сертификат SSL на своей стороне самостоятельно. И, в дальнейшем, сам заботится о сохранности и актуальности своего сертификата SSL.

Для создания собственного сертификата Партнером и Банком проводятся следующий ряд действий:

- Партнером формируется пара ключей (закрытый и открытый ключ RSA) достаточной длины (2048 бит) с помощью программного обеспечения на стороне Партнера или посредством сети Интернет;
- Закрытый ключ никогда не покидает информационных систем Партнера и используется им в дальнейшем для формирования запросов в Банк;
- Из открытого ключа Партнер формирует так называемый «запрос на подпись» (CSR), в котором указывает сведения о себе, как Партнере, в том объеме, который достаточен для идентификации его как Партнера. А также дополнительные, необязательные сведения, которые будут фигурировать в его сертификате;
- Созданный «запрос на подпись» CSR файл Партнер отсылает в Банк любым доступным способом. Банк, в свою очередь, произведя все проверки и согласования, подписывает его своей электронной цифровой подписью и формирует сертификат Партнера. Сертификат Партнера доставляется Партнеру в зашифрованном архиве (zip файл) посредством электронной почты. Пароль для открытия архива отправляется посредством СМС на номер Партнера. Дополнительно в том же архиве Партнеру отправляется корневой сертификат Банка;
- Партнер, получив и расшифровав свой сертификат, корневой сертификат Банка и закрытый ключ самого первого шага использует их для формирования запросов в Банк. При этом Партнер может проверять (проводить аутентификацию) стороны Банка на свой стороне. Банк же проводит аутентификацию Партнера на своей стороне. При этом Партнеру становятся доступны только те информационные системы, к которым он запрашивал доступ

Следует учесть следующее:

- Существует тестовый и продуктовый контур. Каждый контур обладает своими экземплярами корневого сертификата, сертификатом и адресом веб сайта, и требует отдельного подключения Партнера;
- Взаимная аутентификация Партнера и Банка полагается на обособленный, самоподписанный корневой сертификат Банка и требует установки его в хранилище корневых сертификатов на стороне Партнера;
- Сертификат имеет строго действующие границы по времени его действия даты «годен от» и «годен до» и эти даты не могут быть изменены;

- Сертификат Партнеру для продуктовой среды выдается на период действия договора Партнера и Банка;
- В случае утери или компрометации закрытого ключа Партнером существует процесс отзыва действующего сертификата с последующей выдачей нового сертификата;
- Сертификат выдается Партнеру и идентифицирует Партнера по его действующим идентификаторам БИН или ИИН. Следовательно, в случае их изменения - сертификат следует перевыпустить;
- В случае изменения состава информационных систем, к которым обращается Партнер, или изменения их версий существует процесс изменения доступа действующего сертификата без необходимости выпуска нового сертификата;
- Сертификат отзывается Банком по истечении срока его действия;
- Сертификат может быть отозван или приостановлен Банком в одностороннем порядке до истечения срока его действия по причинам нарушения безопасности, подозрения или утечки данных и иных причинах;
- Закрытый ключ Партнера не передается Банку и является ответственностью Партнера по его сохранению от утечек и сохранности с течением времени;
- Партнер может формировать столько сертификатов, сколько ему необходимо. То есть применять любую политику управления сертификатами — от «один сертификат на все информационные системы Банка» до «несколько сертификатов на каждую информационную систему каждому департаменту». Идентификация Партнера происходит на уровне БИН/ИИН Партнера без дальнейшей детализации и покрывается договором между Партнером и Банком. Доступ на определенные информационные системы Банка определяется в заявке на подключение и привязывается к конкретному сертификату;
- Информационные системы Банка имеют собственные технические ограничения по частоте запросов. И, так как разделяются между всеми Партнерами, то возможна ситуация превышения частоты запросов к конкретной информационной системе. В этом случае Партнеру сразу вернется HTTP ответ 503 (Система временно недоступна). Этот статус предполагает повторный запрос через некоторое время

# Создание запроса на подпись (CSR)

Запрос на подпись может быть создан множеством способов. От самого простого — ресурсы онлайн в сети Интернет (самый ненадежный), до генерации запроса на собственной системе (самый надежный).

Общее требование Банка к запросам на подпись только одно: в поле CN (CommonName) укажите ваш идентификатор (БИН, ИИН, ИНН, ОГРН) в соответствующем формате BIN123456789012 или IIN123456789012 и так далее, **без** каких либо лишних символов или пробелов. Иные идентификаторы приниматься не будут.

| Страна    | Тип идентификации       | Формат       | Пример            |
|-----------|-------------------------|--------------|-------------------|
| Казахстан | ИИН (физ. лицо) 12 цифр | IIN(12цифр)  | IIN012345678901   |
|           | БИН (юр. лицо) 12 цифр  | BIN(12цифр)  | BIN012345678901   |
| Россия    | ИНН (физ. лицо) 12 цифр | INN(12цифр)  | INN012345678901   |
|           | ИНН (юр. лицо) 10 цифр  | INN(10цифр)  | INN0123456789     |
|           | ОГРН (юр. лицо) 13 цифр | OGRN(13цифр) | OGRN0123456789012 |

#### Формирование CSR онлайн

В сети Интернет откройте ссылку в браузере <u>https://csrgenerator.com/</u>. Заполните поля свойствами вашей организации — Партнера. При этом обратите внимание на Common Name и заполните его по шаблону, указанному выше. Размер ключа (Key Size) оставьте 2048 бит. Этого вполне достаточно, а 4096 будет заметно медленнее обрабатываться чем 2048 бит.

CSR Generator

#### Generate a Certificate Signing Request

Complete this form to generate a new CSR and private key.

| Country             |
|---------------------|
| KZ                  |
| State               |
| Almaty              |
| Locality            |
| Almaty              |
| Organization        |
| My Organization     |
| Organizational Unit |
| ІТ                  |
| Common Name         |
| BIN123456789012     |
| Key Size            |
| <b>2</b> 2048 4096  |
| Generate CSR        |

При нажатии на кнопку Generate CSR сайт вернет вам поле с текстом, состоящим из двух визуальных блоков. Скопируйте и сохраните этот текст в пустой текстовый файл.

Далее, скопируйте из него блок, который начинается с -----BEGIN CERTIFICATE REQUEST----- и оканчивается на -----END CERTIFICATE REQUEST----- (обязательно включая эти два маркера) в отдельный текстовый файл. Дайте ему расширение csr (например partner.csr).

Второй кусок текста, который начинается с текста -----BEGIN PRIVATE KEY----- и заканчивается текстом -----END PRIVATE KEY----- (также включая эти два маркера) в отдельный текстовый файл. Дайте ему расширение key (например partner.key).

Первый файл (partner.csr) это и есть собственно запрос на подпись, а второй (partner.key) — ваш закрытый ключ. Он представляет собой секрет, который не должен разглашаться. В случае компрометации или утери закрытого ключа скомпрометированный сертификат следует отозвать, и выпустить новый сертификат.

#### Формирование CSR локально (docker образ)

Более надежным способом (достаточным для промышленного применения) является запуск генератора CSR запросов на локальной машине в docker образе. Это исключит возможную утечку закрытого ключа. После запуска открывайте в браузере адрес <u>http://localhost:8080</u> и проделывайте все шаги по генерации CSR, указанные выше.

# Отправка запроса на подпись в Банк

После формирования запроса на подпись (CSR) его следует любым способом отправить его на обработку в Банк (по электронной почте менеджеру в виде файла или открытым текстом). Ваш файл запроса (файл \*.csr) не является секретом, поэтому не нуждается в какой либо защите. Закрытый ключ (файл \*.key) остается у Партнера и не должен никогда покидать информационную систему Партнера. Он составляет секрет и в случае его компрометации следует отзывать скомпрометированный сертификат и выпускать новый сертификат.

После процедуры проверки и формирования сертификата Партнера вам будет выслан по электронной почте zip файл, который содержит ваш сертификат (в виде файла partner.crt) и корневой сертификат Банка (в виде файла berekebank.crt). Оба файла зашифрованы достаточно длинным паролем. Пароль придет в виде СМС на номер телефона, который вы указывали в заявке на подключение.

Извлеките оба файла из архива и надежно сохраните все три файла (закрытый ключ (partner.key), сертификат Партнера (partner.crt) и корневой сертификат Банка (berekebank.crt)). Эти три файла: всё что нужно для работы Партнера с информационными системами Банка.

### Формирование запросов в Банк на стороне Партнера

Для доступа Партнеров к тестовой и продуктовой средам Банком используются различные и отдельные IP адреса и DNS имена:

| Контур      | Адрес доступа к ИС Банка      | Тестовые URI                                                                         |
|-------------|-------------------------------|--------------------------------------------------------------------------------------|
| тестовый    | https://b2b.berekebank.kz     | https://b2b.berekebank.kz/alive-html<br>https://b2b.berekebank.kz/alive-json         |
| продуктовый | https://authb2b.berekebank.kz | https://authb2b.berekebank.kz/alive-html<br>https://authb2b.berekebank.kz/alive-json |

Для формирования доступа к информационной системе Банка с использованием mTLS необходимо соблюсти условие: использование в запросе закрытого ключа и сертификата Партнера.

### Формирование сертификата в формате PKCS

Созданный закрытый ключ и полученный сертификат представлены в так называемом формате X509. В некоторых случаях (использование в качестве клиента программы Java или Web браузера) программное обеспечение требует сертификата в ином формате — PKCS12. Обратите внимание что curl и Postman не требуют хранилища PKCS12.

С помощью утилиты OpenSSL формирование сертификата PKCS производится на стороне Партнера самостоятельно (так как PKCS12 хранилище будет содержать и закрытый ключ). Для этого запустите утилиту OpenSSL со следующими параметрами: Где partner.crt — выданный Банком ваш сертификат, partner.key — ваш закрытый ключ, partner.p12 — будущее хранилище ключа и сертификата в формате PKCS, berekebank.crt — корневой сертификат Банка (присланный Банком вместе с вашим сертификатом). После запуска OpenSSL попросит дважды ввести пароль для хранилища сертификатов PKCS. Придумайте и надежно сохраните пароль — без пароля хранилище бесполезно и его придется создавать снова. Созданный утилитой файл partner.p12 может быть использован в Web-браузере напрямую либо в среде Java как хранилище для импорта в Java специфический формат ключей JKS (Java Key Store).

#### Запросы посредством curl

Программа curl позволяет указывать SSL сертификат при запросе. Делается это через указание параметра --key после которого следует имя файла вашего закрытого ключа. А также указание параметра --cert после которого следует имя файла вашего сертификата, выданного Банком. Корневой сертификат указывается с помощью параметра --cacert. Пример запроса в тестовую среду посредством curl в среде Linux представлен ниже.

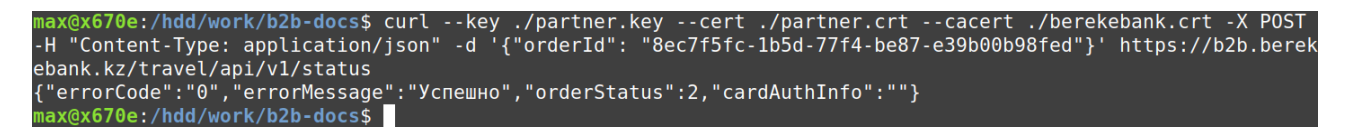

#### Запросы посредством Postman

Postman также способен формировать запросы с предъявлением SSL сертификата. Для этого следует указать (для каждого контура свои) настройки в виде адреса сервера, закрытый ключ и сертификат, которые будут применяться при запросе на этот адрес. Настройки находятся в пункте меню.

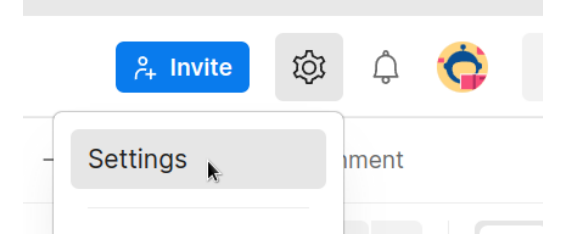

Далее во вкладке «Сертификаты» укажите ваши настройки для тестового контура отдельно и для продуктового отдельно (Add certificate).

| 竣 General       | Add certificate                                         |
|-----------------|---------------------------------------------------------|
| ⑦ Themes        | Host (required)                                         |
| Shortcuts       | https:// b2b.berekebank.kz : 443                        |
| 🗇 Data          | CRT file                                                |
|                 |                                                         |
| En Certificates | client02.key ×                                          |
| Proxy           | PFX file                                                |
| Update          | Select File                                             |
| ⊗ About         | Passphrase                                              |
|                 |                                                         |
|                 | Add Cancel Learn more about working with certificates 7 |

Получившаяся связка для каждого контура содержит адрес контура, ваш закрытый ключ и ваш сертификат.

| 龄 General       | Certificates                             |                      |
|-----------------|------------------------------------------|----------------------|
| ⑦ Themes        |                                          |                      |
| Shortcuts       | CA certificates                          |                      |
| 🗇 Data          | Client certificates                      | Add Certificate      |
|                 | about <u>working with certificates</u> ↗ |                      |
| En Certificates | HOST b2b.berekebank.kz                   |                      |
| Proxy           | CRT file /old/nprojects2/b2b/data,       | /server/02.crt       |
| Update          | KEY file /old/nprojects2/b2b/data,       | /server/client02.key |
| ⊘ About         |                                          |                      |

На этой же вкладке вы можете указать корневой сертификат Банка. Однако Postman позволяет работать как с проверкой корневого сертификата, так и без проверки.

| 竣 General       | Certificates                                                                                               |                 |
|-----------------|----------------------------------------------------------------------------------------------------|-----------------|
| 😳 Themes        |                                                                                                    |                 |
| Shortcuts       | CA certificates                                                                                            |                 |
|                 | PEM file berekebank.crt ×                                                                                  |                 |
| 🗄 Data          | The file should consist of one or more trusted certificates in PEM format.                                 |                 |
|                 | Client certificates                                                                                        |                 |
| En Certificates | Add and manage SSL certificates on a per domain basis. Learn more about <u>working with certificates</u> ス | Add Certificate |
| Proxy           |                                                                                                    |                 |
|                 | HOST b2b.berekebank.kz                                                                                     |                 |
|                 | CRT file /old/nprojects2/b2b/data/server/02.crt                                                            | Ū               |
| Ø About         | KEY file /old/nprojects2/b2b/data/server/client02.key                                                      |                 |

После указания сертификатов Postman обслуживает запросы с аутентификацией сертификатом SSL как обычные HTTP запросы.

| मार्गे Bere                    | eke Back 2 Back / Test Environment / Travel / Status                                       | 🖺 Save 🗸 🍠                  |
|--------------------------------|--------------------------------------------------------------------------------------------|-----------------------------|
| POST                           | https://b2b.berekebank.kz/travel/api/v1/status                                             | Send ~                      |
| Params                         | Authorization Headers (9) Body • Pre-request Script Tests Settings •                       | Cookies                     |
| none                           | ● form-data ● x-www-form-urlencoded ● raw ● binary ● GraphQL JSON ∨                        | Beautify                    |
| 1 {                            | "orderId": "8ec7f5fc-1b5d-77f4-be87-e39b00b98fed"}                                         | 1                           |
| Body Coc                       | okies (1) Headers (5) Test Results 🕀 200 OK 910 m                                          | s 253 B 🖺 Save as example 🚥 |
| Pretty                         | Raw Preview Visualize JSON ~                                                               | r Q                         |
| 1 {<br>2<br>3<br>4<br>5<br>6 } | "errorCode": "0",<br>"errorMessage": "Успешно",<br>"orderStatus": 2,<br>"cardAuthInfo": "" |                             |

#### Запросы посредством Java (ver >= 11)

Платформа Java обладает собственной реализацией хранилища ключей и сертификатов. Поэтому прежде чем формировать запросы на Java необходимо подготовить Java хранилища с сертификатом Партнера и сертификатом Банка соответственно. Производится это утилитой keytool из JDK. Предполагается работа с Java версии 11 и выше.

Первым создадим хранилище с корневым сертификатом Банка. Для это запустите keytool (из состава JDK) со следующими параметрами:

Где server.jks наименование файла JKS который будет создан как хранилище сертификатов, a berekebank.crt — корневой сертификат Банка, полученный вами вместе с вашим сертификатом. После запуска утилиты будет дважды спрошен пароль для хранилища. Придумайте и запишите пароль для хранилища. Без пароля этот файл будет бесполезен и его придется создавать заново. В итоге — созданный файл server.jks будет содержать корневой сертификат Банка.

Далее создадим хранилище сертификатов и ключей Партнера. Напрямую нет способа импортировать закрытый ключ в JKS хранилище. Однако можно импортировать всё содержимое из PKCS хранилища (файл partner.p12 создаваемый выше). Таким образом будут перенесены закрытый ключ и сертификат Партнера. Для этого запустите keytool (из состава JDK) со следующими параметрами:

```
keytool -importkeystore -deststorepass 123456 -destkeypass 123456 -destkeystore client.jks -
srckeystore partner.p12 -srcstoretype PKCS12 -srcstorepass 123456 -alias partner
```

Где deststorepass задаст пароль к хранилищу JKS с сертификатом Партнера, destkeypass задаст пароль для закрытого ключа, client.jks определит имя файла хранилища JKS для сертификата Партнера, partner.p12 — имя файла хранилища PKCS (созданного выше), srcstorepass — пароль от хранилища PKCS, alias позволит хранить несколько ключей в одном хранилище под разными псевдонимами.

В результате запуска должен создаться файл client.jks с вашим паролем, закрытым ключом и сертификатом. Созданные два хранилища теперь можно использовать для создания запросов из Java. Также созданные хранилища можно использовать многократно с разными версиями Java на разных системах.

Далее приводится пример на Java с использованием Java Native HTTP Client.

```
package b2b.client;
import javax.net.ssl.KeyManager;
import javax.net.ssl.KeyManagerFactory;
import javax.net.ssl.SSLContext;
import javax.net.ssl.TrustManager;
import javax.net.ssl.TrustManagerFactory;
import java.io.FileInputStream;
import java.io.IOException;
import java.security.GeneralSecurityException;
import java.security.KeyStore;
public class SSLContextFactory {
   trustStorePassword) throws IOException, GeneralSecurityException {
       final KeyManager[] keyManagers = getKeyManagers(keyStore, keyStorePassword);
       final TrustManager[] trustManagers = getTrustManagers(trustStore, trustStorePassword);
       final SSLContext sslContext = SSLContext.getInstance("SSL");
       sslContext.init(keyManagers, trustManagers, null);
       return sslContext;
   }
   private KeyManager[] getKeyManagers(String keyStore, String keyStorePassword) throws
IOException,
           GeneralSecurityException {
       String alg = KeyManagerFactory.getDefaultAlgorithm();
       KeyManagerFactory keyManagerFactory = KeyManagerFactory.getInstance(alg);
       FileInputStream fis = new FileInputStream(keyStore);
```

```
KeyStore ks = KeyStore.getInstance("jks");
        ks.load(fis, keyStorePassword.toCharArray());
        fis.close();
        keyManagerFactory.init(ks, keyStorePassword.toCharArray());
        return keyManagerFactory.getKeyManagers();
    }
    private TrustManager[] getTrustManagers(String keyStore, String keyStorePassword) throws
IOException,
            GeneralSecurityException {
        String alg = TrustManagerFactory.getDefaultAlgorithm();
        TrustManagerFactory trustManagerFactory = TrustManagerFactory.getInstance(alg);
        FileInputStream fis = new FileInputStream(keyStore);
        KeyStore ks = KeyStore.getInstance("jks");
        ks.load(fis, keyStorePassword.toCharArray());
        fis.close();
        trustManagerFactory.init(ks);
        return trustManagerFactory.getTrustManagers();
    }
```

И собственно пример формирования запроса:

```
package b2b.client;
import javax.net.ssl.SSLContext;
import java.io.IOException;
import java.net.URI;
import java.net.URISyntaxException;
import java.net.http.HttpClient;
import java.net.http.HttpRequest;
import java.net.http.HttpResponse;
import java.security.GeneralSecurityException;
import java.time.Duration;
public class TestClient {
    public static void main(String args[]) throws GeneralSecurityException, IOException,
URISyntaxException, InterruptedException {
         final String keyStorePath = "./data/client.jks"; // путь к JKS сертификата Партнера
final String keyStorePassword = "123456"; // пароль к JKS сертификата Партнера
final String trustStorePath = "./data/server.jks"; // путь к JKS Банка
         final String trustStorePassword = "123456"; // пароль к JKS Банка
         final SSLContextFactory sslContextFactory = new SSLContextFactory();
         final SSLContext sslContext = sslContextFactory.createAndGetSSLContext(keyStorePath,
trustStorePath, keyStorePassword, trustStorePassword);
         final HttpClient httpClient = HttpClient.newBuilder()
                   .sslContext(sslContext)
                   .connectTimeout(Duration.ofSeconds(10))
                   .build();
         var req = HttpRequest.newBuilder().
                   uri(new URI("https://b2b.berekebank.kz/travel/api/v1/status")).
                   header("Content-Type", "application/json").
POST(HttpRequest.BodyPublishers.ofString("{\"orderId\": \"8ec7f5fc-1b5d-77f4-
be87-e39b00b98fed\"}")).
                   build();
         var resp = httpClient.send(req, HttpResponse.BodyHandlers.ofString());
         System.out.println(resp.statusCode());
         System.out.println(resp.body());
    }
```

Запуск примера:

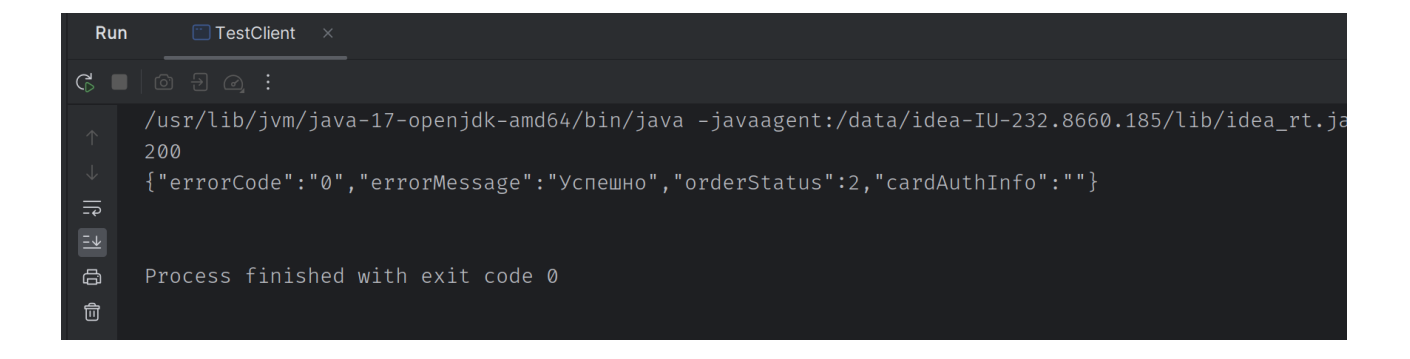

## Запросы посредством Web браузера (Chromium)

Если в качестве клиента для формирования запросов используется web браузер — то следует учесть, что браузеры часто используют своё, обособленное от системного хранилище корневых сертификатов.

### Корневой сертификат в Chrome - Chromium

Откройте в меню браузера пункт «Настройки», «Конфиденциальность и безопасность», «Безопасность», «Управление сертификатами устройства». Далее вкладка «Центры сертификации» и кнопка «Импорт». Импортируйте файл berekebank.crt и проследите чтобы он появился в списке центров сертификации.

| <ul> <li>Настроить сертифика</li> </ul> | гы                 |                         |        |
|-----------------------------------------|--------------------|-------------------------|--------|
| Ваши сертификаты                        | Серверы            | Центры сертификации     | Другое |
| У вас есть сертификаты, кото            | рые идентифицируют | эти центры сертификации | Импорт |
| org-Berekebank                          |                    |                         | ^      |
| Test Env - Berekebank                   |                    |                         | :      |
| ora-DialNotar                           |                    |                         | 0      |

После этого откройте в этом браузере адрес <u>https://b2b.berekebank.kz</u> для тестового контура или https://authb2b.berekebank.kz для продуктового. Браузер должен распознать сертификат сайта как действующий (значок замочка не будет красным или перечеркнутым).

| 🛛 🗐 400 No re | quired S × 🌣 Настройки – Наст 🗴 🗐          | Ngir | nx locatio |
|---------------|--------------------------------------------|------|------------|
| ذ > C ∿       | b2b.berekebank.kz                          |      |            |
|               | b2b.berekebank.kz                          | ×    |            |
|               | <ul> <li>Безопасное подключение</li> </ul> | •    |            |
|               | 🛭 Файлы cookie и данные сайтов             | •    |            |
|               | <ul> <li>Настройки сайтов</li> </ul>       | ß    |            |

Чтобы браузер использовал сертификат для доступа к Банку необходимо импортировать ваш сертификат в формате PKCS12 в список ваших личных сертификатов. Создание сертификата в формате PKCS12 описано выше. Импорт сертификата в браузер производится так же как импорт корневого — но на вкладке «Ваши сертификаты».

|                              | Настройки – Настроить сертификаты – Chromium  |                                                              |                                                                     |  |  |  |  |
|------------------------------|-----------------------------------------------|--------------------------------------------------------------|---------------------------------------------------------------------|--|--|--|--|
| ⊗ b2                         | 🕲 b2b.berekebank.k × 🔹 Настройки – Наст × 🕂 + |                                                              |                                                                     |  |  |  |  |
| $\leftarrow \   \rightarrow$ | C 🟠 💿 Chromium   chrome                       | ://settings/certificates                                     | Q < ☆ ♥ 筹                                                           |  |  |  |  |
| 0                            | Настройки                                     | Q Поиск настроек                                             |                                                                     |  |  |  |  |
| •                            | Я и Google                                    | 🔶 Настроить сертификаты                                      |                                                                     |  |  |  |  |
| Ê                            | Автозаполнение и<br>пароли                    | Ваши сертификаты Серверы Центры сертификации                 | Другое                                                              |  |  |  |  |
| •                            | Конфиденциальность и<br>безопасность          |                                                              |                                                                     |  |  |  |  |
| $\bigcirc$                   | Производительность                            | У вас есть идентифицирующие вас сертификаты этих организаций | У вас есть идентифицирующие вас сертификаты этих организаций Импорт |  |  |  |  |
| ۲                            | Внешний вид                                   |                                                              |                                                                     |  |  |  |  |
| Q                            | Поисковая система                             | org-Companyname                                              | ^                                                                   |  |  |  |  |
|                              | Браузер по умолчанию                          | etc                                                          | :                                                                   |  |  |  |  |
|                              |                                               |                                                              |                                                                     |  |  |  |  |

Теперь вы можете открыть специальную ссылку для проверки параметров своего сертификата: <u>https://b2b.berekebank.kz/alive-html</u> (для тестового контура). Она покажет серийный номер, DN, дату создания и дату годности сертификата, который используется для формирования запроса.

| b2b.berekebank.kz/alive-html – Chromium      |                                                                                |        |             | -   | $\otimes$ |    |    |  |   |
|----------------------------------------------|--------------------------------------------------------------------------------|--------|-------------|-----|-----------|----|----|--|---|
| 🛛 🕲 b2b.berekebank.k ×                       | 🌣 Настройки – Наст 🗴 📔 +                                                       |        |             |     |           |    |    |  | ~ |
| ← → C ☆ 🔒 b2b.berekeb                        | bank.kz/alive-html                                                             | <      | ☆           | ♥   | * .       | Ł  | ₹  |  | : |
| SN: 6D14D6607F185FD<br>DN: emailAddress=supp | 02C755A0A0D7DBF8BFAF320B92<br>ort@site.com,CN=etc,OU=User,O=Companyname,L=Alma | aty,S7 | Г= <b>А</b> | lma | ity,C     | =k | ٢Z |  |   |

Valid After: Oct 4 13:35:11 2023 GMT Valid Before: Oct 3 13:35:11 2026 GMT